## Übung Baum

Arbeite in der lokalen APP Microsoft Powerpoint.

- 1. Starte Microsoft Powerpoint und erstelle eine neue leere Präsentation. Erstelle alle weiteren, folgenden Folien genau nach Anweisung.
- 2. Schreibe als Titel in der ersten Folie das Wort Baum und als Untertitel deinen Namen.
- 3. Erstelle eine weitere neue Folie mit dem Layout zwei Inhalte und schreibe folgende Daten in entsprechende Bereiche.

| Titel:           | Waldanteil          |
|------------------|---------------------|
| Linker Bereich:  | Oberösterreich: 60% |
|                  | Salzburg: 70%       |
|                  | Tirol: 74%          |
| Rechter Bereich: | Wien: 25%           |
|                  | Steiermark: 90%     |
|                  | Kärnten: 60%        |

4. Erstelle eine weitere neue Folie mit dem Layout Bild mit Überschrift. Füge als Titel das Wort Waldanteil ein und schreibe folgenden Text darunter.

Österreich ist ein Wald- und Holzland. Fast die Hälfte der Staatsfläche (47,9 %) ist von Wald bedeckt. Füge rechts ein beliebiges Bild (Foto) ein, das einen Laubbaum zeigt.

- 5. Weise allen Folien das Design Berlin zu.
- 6. Setze auf den Titel der ersten Folie den Eingangseffekt Springen und auf den Untertitel den Ausgangseffekt Drehen.
- 7. Speichere deine Präsentation auf deinem Computer mit dem Namen Baum.pptx